## Como fazer o pedido de diária na Sed?

## 1. Acesse a Sed: <u>https://sed.educacao.sp.gov.br/</u>

2. No menu à esquerda, selecione os campos indicados:

| Financeiro                         |   |  |
|------------------------------------|---|--|
| Diárias                            | * |  |
| Parametrização                     | - |  |
| Solicitação de Diárias             |   |  |
| Aprovação de Chefe Imediato        |   |  |
| Cadastro de Solicitação de Diárias |   |  |

## 3. Clique em <u>"Professor de Educação Básica".</u>

| Olá Sr(a) R(<br>Selecion | DSANE DE PAIVA FELICIO.      |           |
|--------------------------|------------------------------|-----------|
| Código                   | Cargo                        | Número Di |
| 6409                     | PROFESSOR EDUCACAO BASICA II | 1         |

4. Na tela que irá aparecer (veja imagem a seguir), preencha todos os dados indicados com as setas. Depois que terminar, clique em "Gravar". Se houver alguma coisa que foi preenchida errada, o Sistema irá avisar. Neste caso, corrija e clique em "Gravar" de novo.

| Nome do Cargo:              | PROFESSOR EDUCACAO BASICA II           | Conta Corrente:               | Selecione                                 |
|-----------------------------|----------------------------------------|-------------------------------|-------------------------------------------|
| Substituto:                 |                                        | Inscrito no Cadin:            | Não                                       |
| Quantidade da               | 9                                      | Valor da UFESP:               | 35,36                                     |
| Salário:                    | R\$ 7.608,79                           | Limite:                       | R\$ 3.804,40                              |
| Dados da Viagem             |                                        |                               |                                           |
| Motivo:                     | CAPACITAÇÃO -                          | Valor Referencia:             | R\$ 318,24                                |
| Detalhamento do Motivo:     | Multiplica SP #Professores 2024 -      | Arquivo:                      | Escolher arquivo Nenhum arquivo escolhido |
|                             | Professor Multiplica e Formador DE/PEC |                               |                                           |
|                             | Máximo:200                             |                               |                                           |
|                             |                                        |                               |                                           |
| UF de Origem:               | SP -                                   | UF de Destino:                | SP •                                      |
| Cidade de Origem:           | PIRACICABA -                           | Cidade de Destino:            | AGUAS DE LINDOIA                          |
| Alojamento:                 |                                        |                               |                                           |
| Período do Evento:          | 06/03/2024 até 07/03/2024              |                               |                                           |
| Saída da Sede:              | 05/03/2024 Hora: 17:30                 | Chegada na Cidade de Destino: | 05/03/2024 Hora: 20:30                    |
| Saida da Cidade de Destino: | 07/03/2024 Hora: 17:30                 | Chegada na Sede:              | 07/03/2024 Hora: 20:30                    |
| Meio de Transporte Ida:     | Ônibus - Volta: Ônibus -               |                               |                                           |
|                             |                                        |                               | Gravar Cancelar                           |

5. Clique na Seta para Enviar para o Diretor da escola aprovar a Diária.

| Mostrar 10           | <ul> <li>registros</li> </ul> |                   |                     |                       |                     |        |                            |                       |                      |                  |                       | Filtro       |                       |
|----------------------|-------------------------------|-------------------|---------------------|-----------------------|---------------------|--------|----------------------------|-----------------------|----------------------|------------------|-----------------------|--------------|-----------------------|
| Diária <sup>41</sup> | Mês lî<br>Referência          | Valor ↓†<br>(R\$) | Saida 👫             | Retorno <sup>1†</sup> | Destino ↓†<br>Final | Tipo 🏦 | Status <sup>‡†</sup>       | Enviar para Chefe Ime | ediato ou para Aprov | ação/Ciência 🕄 👫 | Excluir <sup>1†</sup> | Visualizar 👫 | Imprimir I†<br>Recibo |
| 221954               | FEVEREIRO                     | 801,96            | 27/02/2024<br>17:30 | 28/02/2024<br>20:00   | SAO PAULO           | Normal | Aprovação do<br>Financeiro | ſ                     |                      |                  |                       | Q            | ß                     |
| 222385               | MARÇO                         | 763,78            | 05/03/2024<br>17:30 | 07/03/2024<br>20:30   | AGUAS DE<br>LINDOIA | Normal | Elaboração                 |                       | +                    |                  | Ô                     | Q            | D                     |
| Anterior 1 Seguinte  |                               |                   |                     |                       |                     |        |                            |                       |                      |                  |                       |              |                       |

O Sistema irá enviar uma mensagem de confirmação. Peça ao diretor para aprovar sua diária.

|       | Consulta de So        | licitações de Diárias                    |        |   |
|-------|-----------------------|------------------------------------------|--------|---|
|       | Sucesso               |                                          |        |   |
|       | Diária Enviada para a | aprovação do chefe imediato com sucesso! |        |   |
|       |                       |                                          | Fechar | _ |
| EFAPE |                       |                                          |        |   |